# **實證醫學主題** 電子資源導覽

#### 圖資處讀者服務組徐淑倩

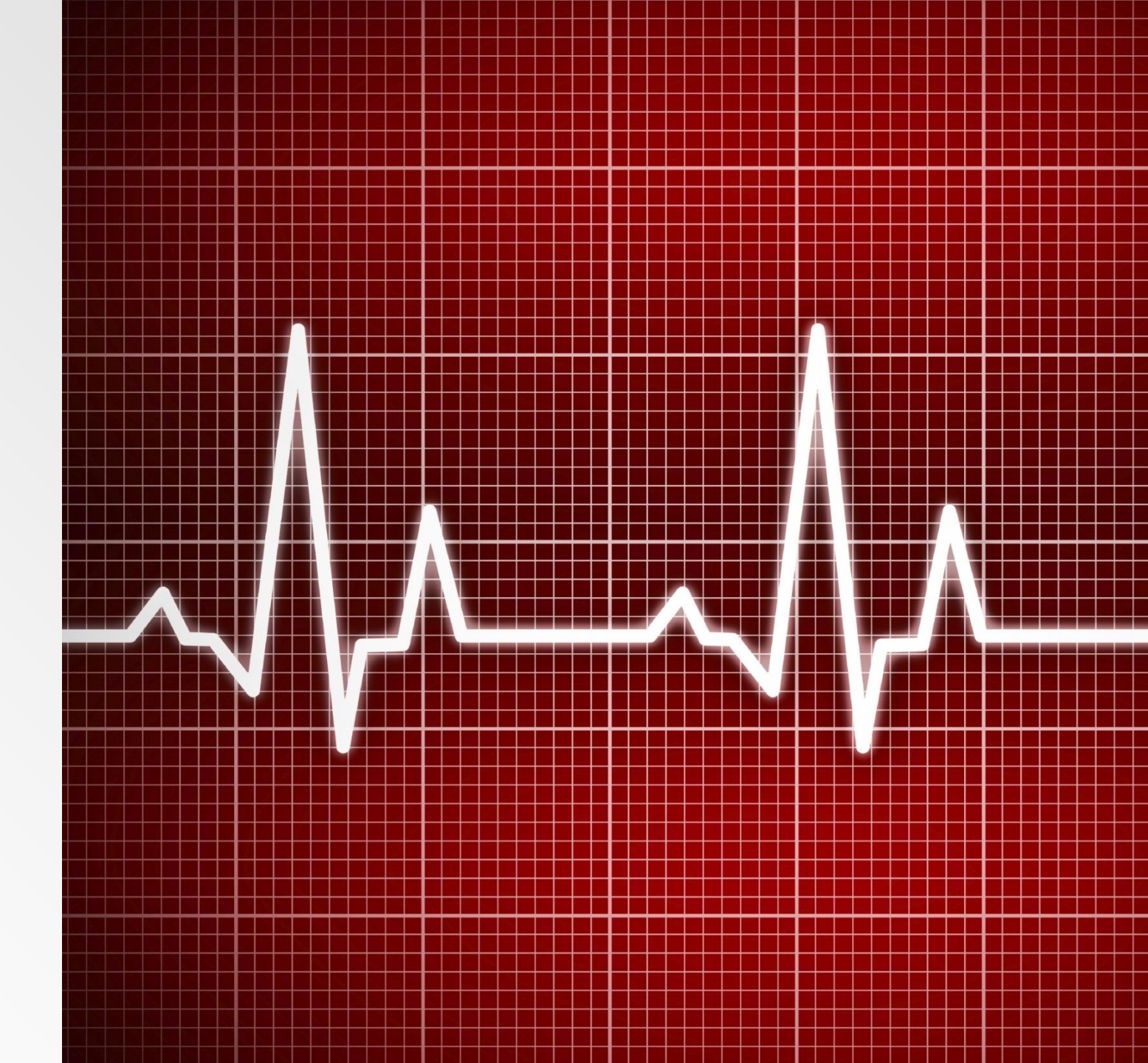

# 實證醫學EBM (Evidence-Based Medicine)

基於實證實務,結合醫師 臨床專業知識和最佳的研 究資訊,並考慮病患境況 與偏好,提供高品質的優 質醫學照顧。

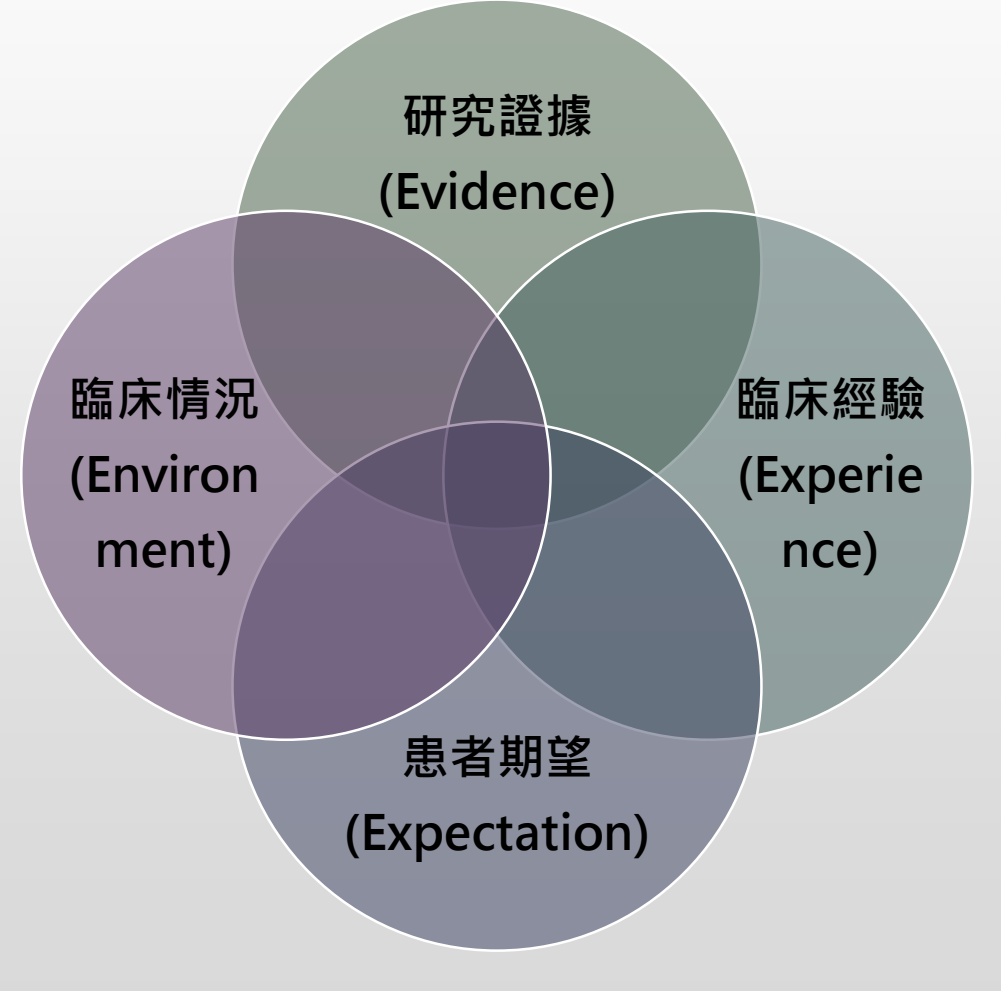

# 實證醫學5步驟(5A)

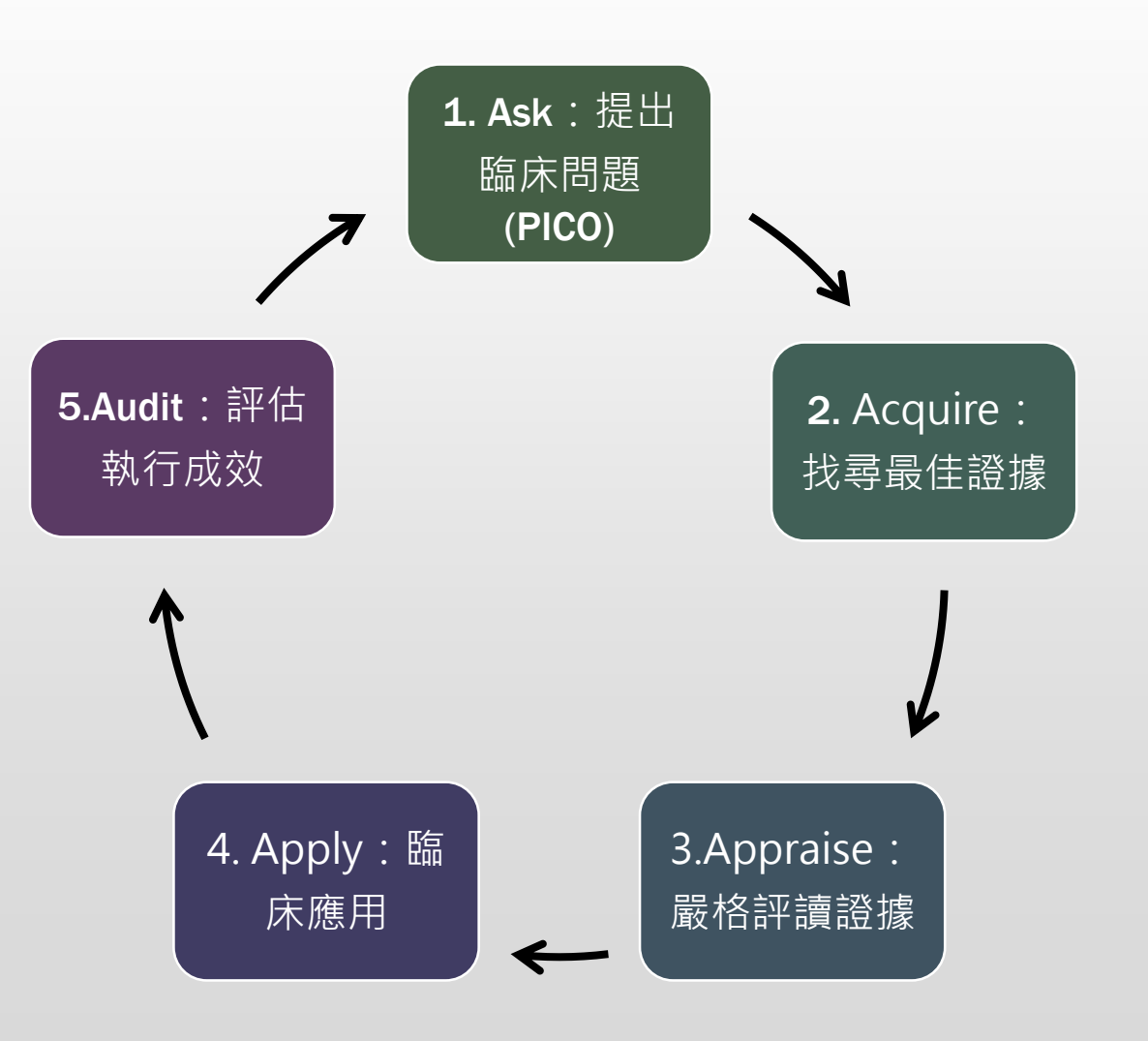

# 1. Ask:提出臨床問題

# 1. Ask:提出臨床問題

#### 臨床情境

您有一位病人是55歲的男性剛接受腹部手術後正在恢復中(腹腔鏡攝護 腺切除術)。這名病患抱怨他的腹部疼痛且感到噁心。他有腹漲、無腸蠕 動聲。醫生根據臨床表徵與影像懷疑是麻痺性腸阻塞。

您打算在下一次的實證護理實務委員會會議上討論此案例。委員會決定做 一項案例研究,以確定是否有證據表明,手術後如嚼口香糖等簡單的介入, 是否可以預防腹部手術後的術後腸阻塞。

研究問題:在病人經歷過腹部手術後,是否有證據可以比較有嚼口香糖與 未嚼口香糖對於術後腸阻塞的影響?

# 1. Ask:提出臨床問題(使用PICO)

#### ▪ 架構化問題的方法

- 聚焦問題重點
- ■轉化為檢索詞彙

# 1. Ask:提出臨床問題(使用PICO)

#### Question:簡潔有力的表達臨床特定問題

| Ρ | Patient/Problem<br>(病人/問題) | 描述病患、疾病或病徵          |
|---|----------------------------|---------------------|
| I | Intervention<br>(介入)       | 考慮採取哪些行動(治療、手術或檢查)? |
| С | Comparison<br>(對照)         | 哪些行動要一起比較?          |
| Ο | Outcome<br>(結果)            | 期待結果為何?             |

# 1. Ask:提出臨床問題(使用PICO)

#### 在病人經歷過腹部手術後,是否有證據可以比較有嚼口香糖 與未嚼口香糖對於術後腸阻塞的影響?

| PICO                       | 中文情境        | 英文情境                                     | 檢索策略                                                               |
|----------------------------|-------------|------------------------------------------|--------------------------------------------------------------------|
| Patient/Problem<br>(病人/問題) | 經歷過腹部手術後的病人 | Patients undergoing<br>abdominal surgery | Abdominal surgery OR<br>Surgery OR<br>Postoperative OR<br>Recovery |
| Intervention<br>(介入)       | 有嚼口香糖       | Chewing gum                              | Chewing Gum OR<br>Gum                                              |
| Comparison<br>(對照)         | 未嚼口香糖       | Not chewing gum                          |                                                                    |
| Outcome<br>(結果)            | 對於術後腸阻塞影響   | Affects post-operative ileus             | Postoperative lleus OR<br>Paralytic lleus OR<br>lleus              |

AND

# 2. Acquire:找尋最佳證據

# 2. Acquire:找尋最佳證據 (實證醫學資料金字塔6S Model)

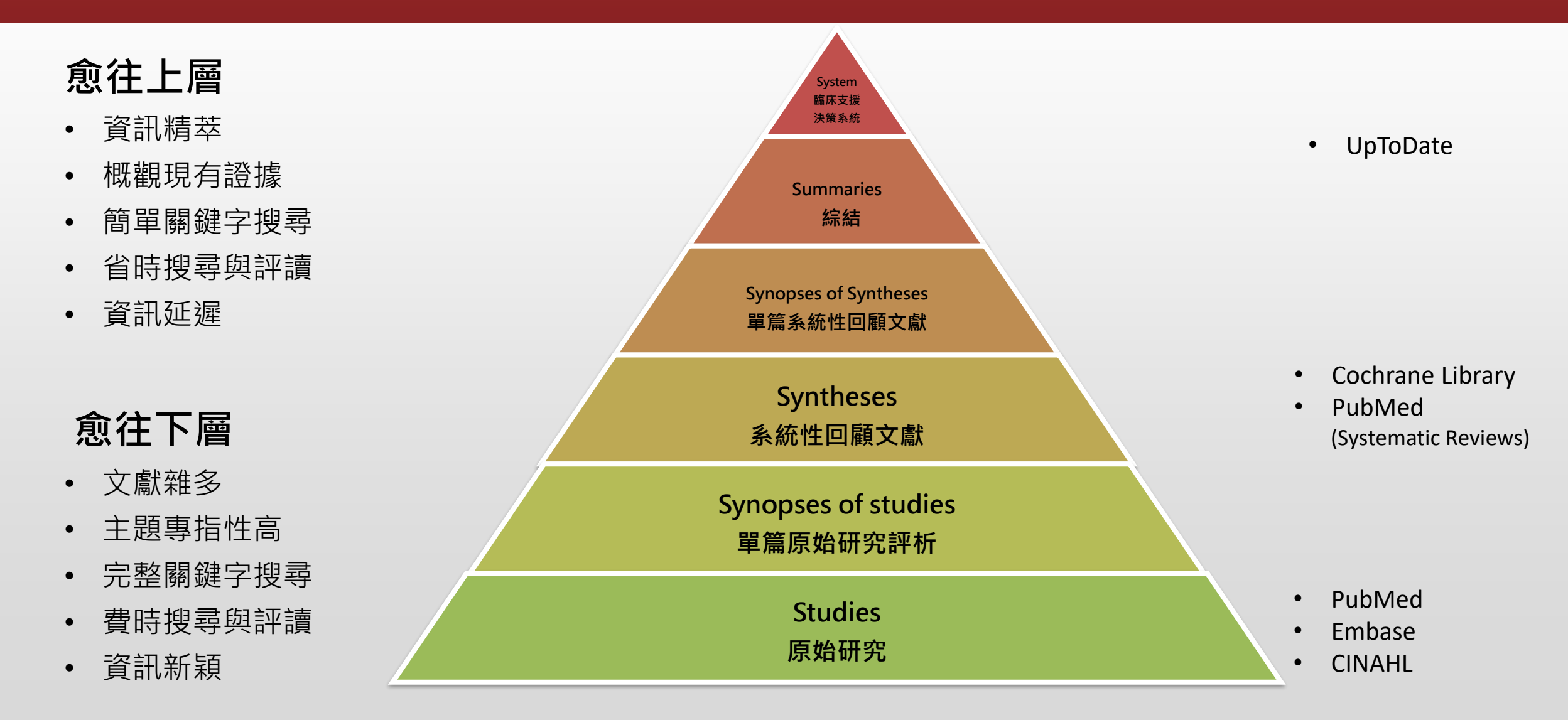

#### 牛津實證醫學中心證據等級表

| Leve | el                                                 | 中文翻譯                 |
|------|----------------------------------------------------|----------------------|
| 1a   | Systematic review of RCTs (Meta-Analysis)          | 高同質性的隨機對照試驗的系統性回顧文獻  |
| 1b   | Randomized controlled trial (RCT)                  | 單篇隨機對照試驗             |
| 1c   | All-or none                                        | 全有全無試驗               |
| 2a   | Systematic review of cohort studies                | 高同質性的世代研究的系統性回顧文獻    |
| 2b   | Cohort study or poor RCT                           | 單篇世代研究(包含低品質的隨機對照試驗) |
| 2c   | Outcomes research; Ecological studies              | 預後研究(生態研究)           |
| 3a   | Systematic review of case-control studies          | 高同質性的病例對照研究的系統性回顧文獻  |
| 3b   | Case-control study                                 | 單篇病例對照研究             |
| 4    | Case series                                        | 系列病例報告               |
| 5    | Expert opinion without explicit critical appraisal | 未經嚴格評判的專家意見          |

<mark>證據力強</mark> 設計嚴謹 偏差少

證據力弱

設計薄弱 偏差多

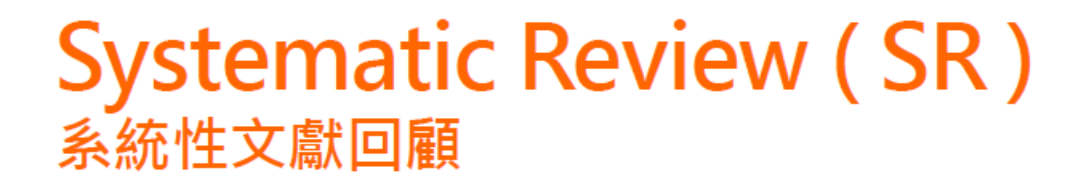

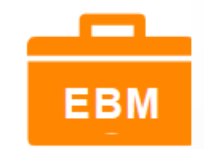

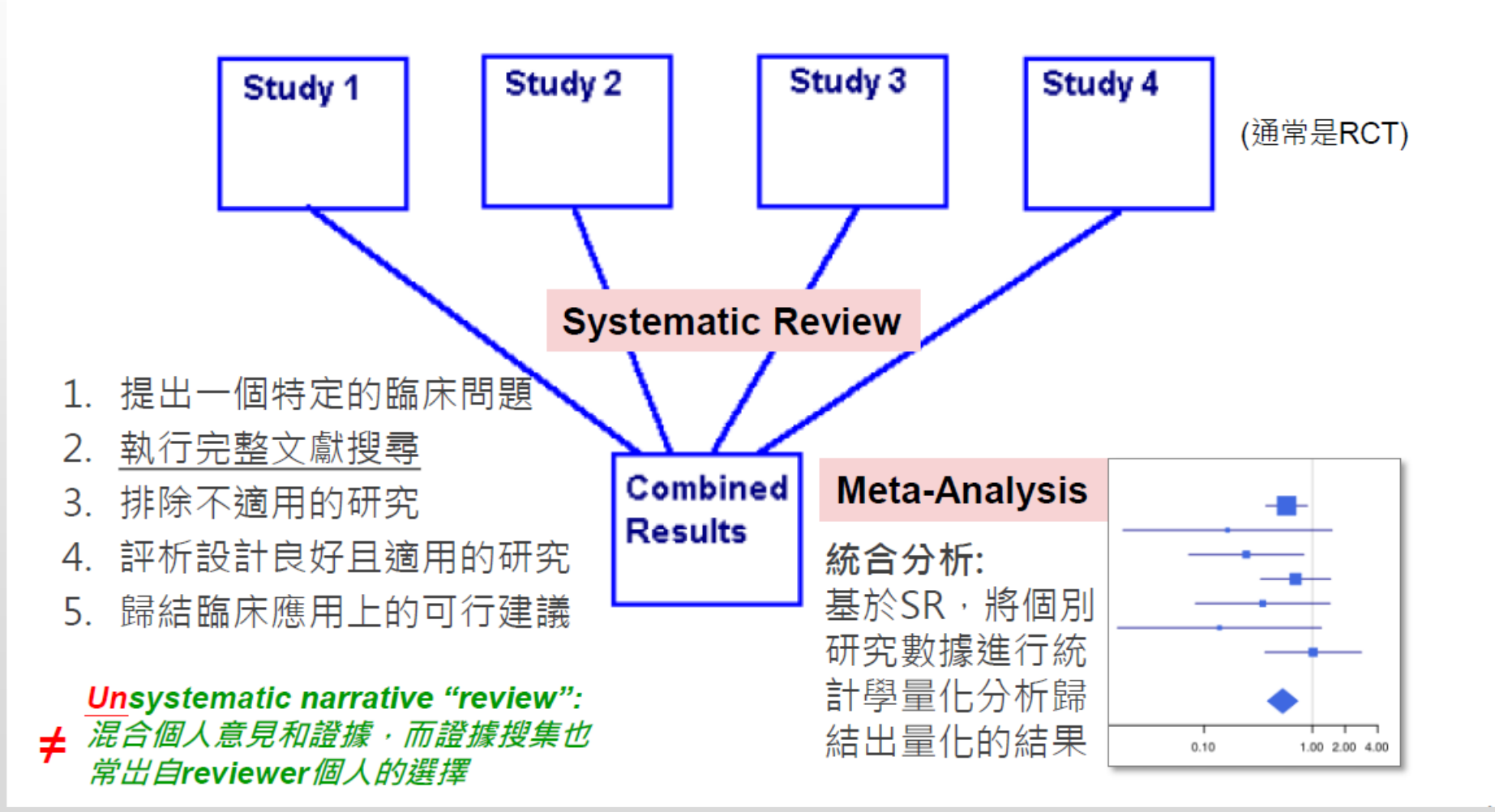

資料出處:方靜如,系統性文獻回顧研究之文獻搜尋方法[1a]

#### 實證醫學相關資料庫介紹

#### 實證醫學資料庫

- UpToDate
- EMBASE
- Cochrane Library
- PubMed

連線方式:本校電子資源查詢系統<u>http://er.kmu.edu.tw</u>→登入個人帳密→ 輸入資料庫名稱即可進行檢索

除了 UpToDate外,其他資料庫皆可透過電子資源查詢系統在院內外使用

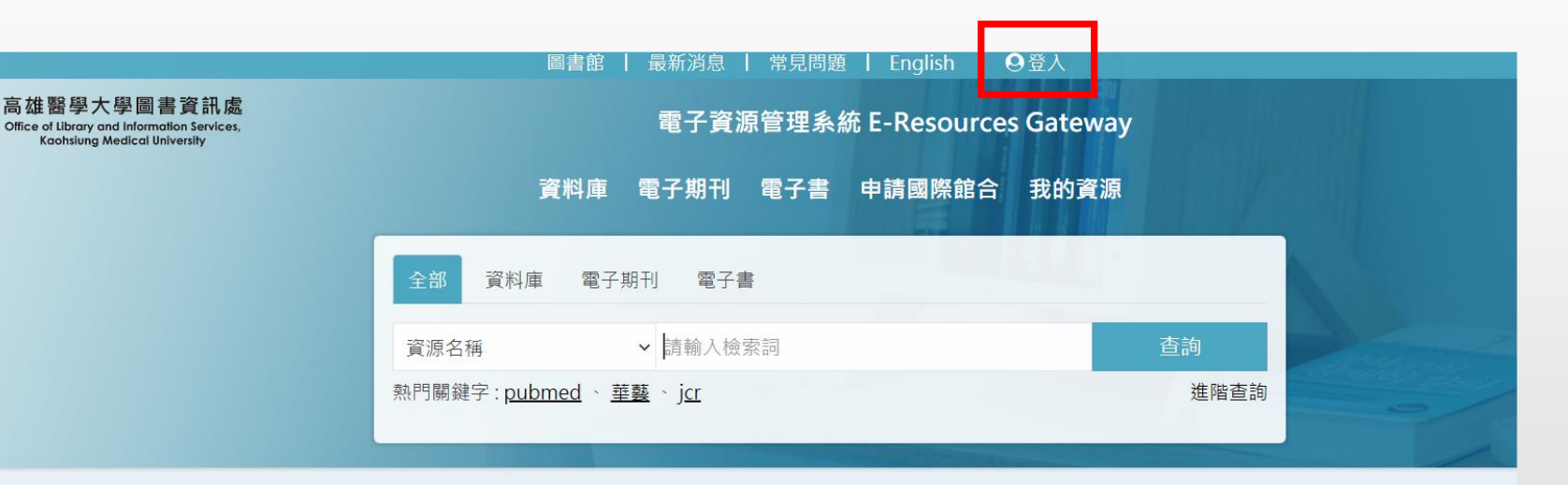

#### ✓最新消息 more > ➤〔試用資料庫〕Thieme - MedOne... 2020年6月3日 ➤〔試用資料庫〕Grolier Online ... 2020年5月25日 > 〔試用資料庫〕Giloo 紀實影音線上平台 2020年5月25日 ➤〔試用資料庫〕Naxos Music Lib... 2020年5月21日 ▶ 〔試用資料庫〕Naxos Spoken Wo... 2020年5月21日 ▶ 〔試用資料庫〕ClinicalKey Stu... 2020年4月27日 ➤〔試用資料庫〕KONO for Librar... 2020年4月18日 > 〔試用資料庫〕Medicom 最新國際醫學會... 2020年3月12日

#### ▶ 圖書館活動

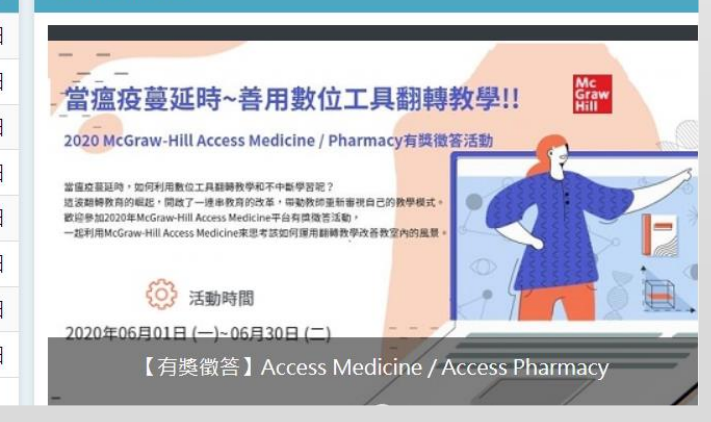

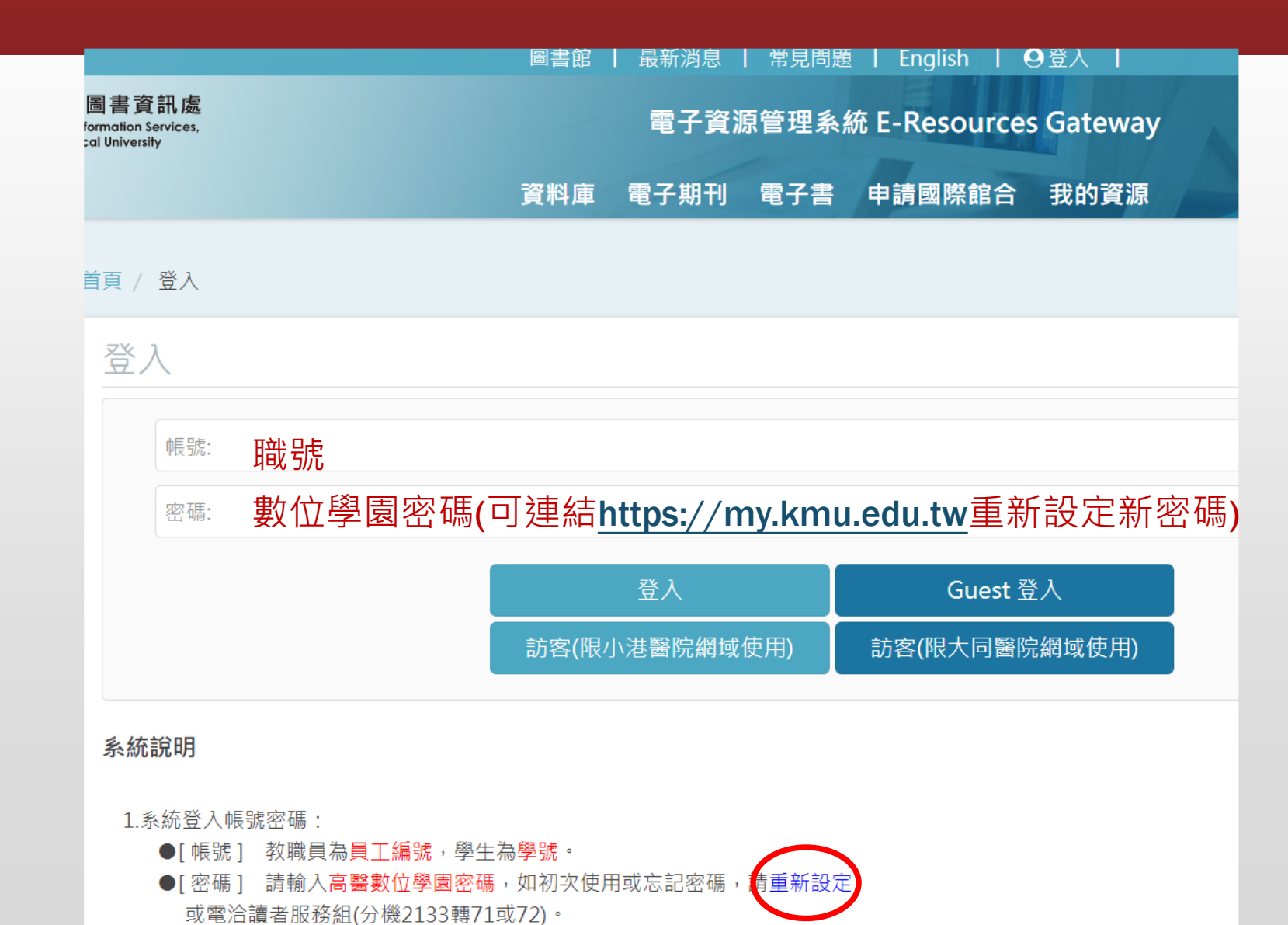

#### MyKMU - 高雄醫學大學資訊服務入口

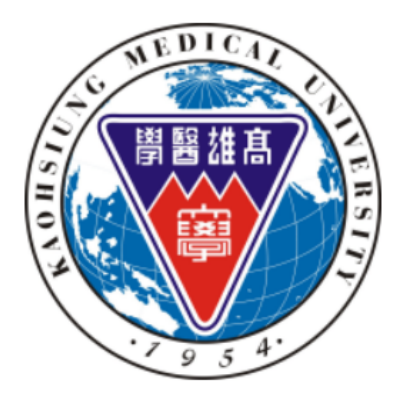

職號/學號(Employee/Student No.): 附屬機構同仁職號開頭不加0

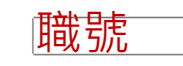

密碼 (Password): 本校電子郵件密碼或學生/教職員資訊系統密碼 (KMU E-mail password or Infomation System password) 附屬機構同仁密碼預設為完整身份證字號(英文字母大寫)

欲變更密碼者請先登入後再點選變更密碼

(If you want to change your password, please login first and then click "Change Pessword")

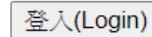

| 試服務人口                                   | 您好 (Hello), 867013 (avia)                                                                                                    |
|-----------------------------------------|----------------------------------------------------------------------------------------------------|
| ERST                                    | 密碼管理 (Password Management)<br>註冊備用電子郵件信箱忘記密碼時可讓您自行重設 (Register Your Backup E-mail if you may forget password)<br>變更電子郵件/校務資訊系統密碼 (Change Your E-mail/Info. System Password)<br>重設數位學園密碼 (Reset Your e-Learning Password) |
| 職號                                      | 申請高醫 Google <u>Apps 賬號 (Register Your KMU Google Apps ID)</u><br>重設高醫 Google <u>Apps 密碼 (Reset Your KMU Google Apps Password)</u>                                                                                        |
| 身分證字號(字母大寫)                             | 設定 867013 在高雄醫學大學的數位學園密碼 (Set Your e-Learning Password):<br>密碼重設規則:須有6至16個字元、不得和帳號名稱相同、不得全為數字。<br>密碼重設建議:混用大小寫英文字母、數字和符號字元、不直接使用英文單字。                                                                                    |
| 變更密碼<br>d then click "Change Password") | 新數位學園密碼(New e-Learning Password)<br>新數位學園密碼再輸入一次(New e-Learning Password again)                                                                                                    |

送出(Submit)

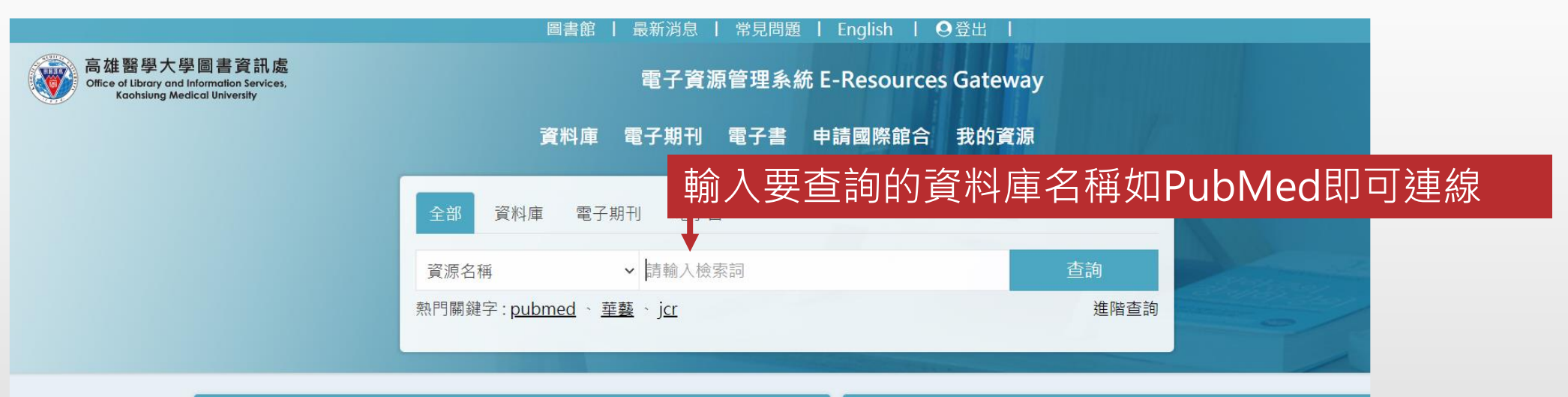

|   | ▲最新消息                  | more <b>&gt;</b> |        |
|---|------------------------|------------------|--------|
| > | 〔試用資料庫〕Thieme - MedOne | 2020年6月3日        |        |
| > | 〔試用資料庫〕Grolier Online  | 2020年5月25日       | 論文     |
| > | 〔試用資料庫〕Giloo 紀實影音線上平台  | 2020年5月25日       | How t  |
| > | 〔試用資料庫〕Naxos Music Lib | 2020年5月21日       | - m    |
| > | 〔試用資料庫〕Naxos Spoken Wo | 2020年5月21日       |        |
| > | 〔試用資料庫〕ClinicalKey Stu | 2020年4月27日       | E SE   |
| > | 〔試用資料庫〕KONO for Librar | 2020年4月18日       | After  |
| > | 〔試用資料庫〕Medicom 最新國際醫學會 | 2020年3月12日       | attend |
|   |                        |                  |        |

#### ▲圖書館活動

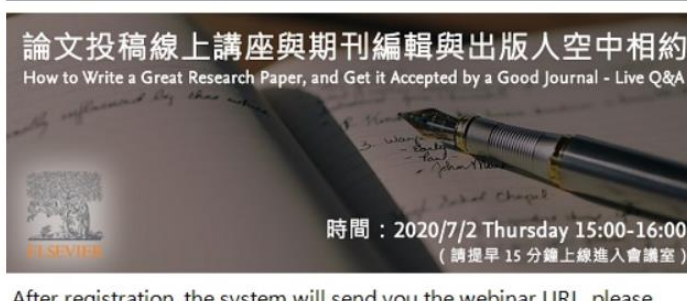

After registration, the system will send you the webinar URL, please attend the live workshop 15 minutes before the webinar starts. 論文投稿線上講座(7/2 15:00-16:00) 演講語言:英文 Language: English

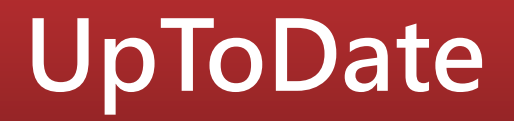

| 由一位著名的撰寫教科<br>書的腎臟學家於1992<br>年創建       | <ul> <li>他為自己編寫的教科書總是很快過時而感<br/>到苦惱</li> </ul>                                   | Dr Bud Rose - The Founder of UpToDate |
|----------------------------------------|----------------------------------------------------------------------------------|---------------------------------------|
| 並不是取代教科書,而<br>主要用於解決教科書所<br>不能解決的問題    | <ul> <li>教科書主要是講述某種疾病的參考工具</li> <li>UpToDate主要是告訴醫生怎樣治療患有<br/>這種疾病的病人</li> </ul> |                                       |
| 為醫生(和其他臨床工<br>作者)在治療患者時解<br>答問題的線上電子產品 | <ul> <li>醫生在臨床時遇到的2/3問題無法解答</li> <li>解答臨床問題每天可能改變5~8名患者的<br/>臨床治療策略</li> </ul>   |                                       |

沒有醫生能夠吸收、記憶海 量的醫學文獻並且判斷這些 新發表的研究成果對診治患 者有什麼影響

- 每周有10,000 項研究新增到Medline中
- 1965年僅有39項隨機試驗發表,而2008 年有26,000項隨機試驗發表

UpToDate 做到這些

- 審讀文獻,來回答臨床問題
- 綜合相關文獻,推薦診療方案
- 持續更新内容
- 借鑒本領域專家意見

因此,臨床醫生可以在 診療過程中獲取建議, 解決問題

• 自1992 來, UpToDate已成為臨床工作者的專業"工具"

Practice Changing UpDates

診療方式更新快訊 10,500+ •······

Clinical Topics 臨床的專題內容

#### 5,800

Drug Monographs 藥物訊息與交互作用查詢\*\* 功能

1,500 • Patient leaflets

患者教育内容

**Rigorous three**tier peer-review process •32,000+ Graphics 圖表 170 +**Medical Calculators** 臨床計算器 •440,000+ References 包含引用文獻 **Specialties** 專科

| RECOMMENDATION GRADES 醫囑的強度 (診療建議的強度) |                                     |                                                                                                    |  |  |  |
|---------------------------------------|-------------------------------------|----------------------------------------------------------------------------------------------------|--|--|--|
| Grade 1                               | Strong Recommendation 強推薦           | Benefits clearly outweigh the risks and                                                                                     |  |  |  |
| 1 級推薦                                 | "We recommend"                      | burdens (or vice versa) for most, if not all, patients                                                                      |  |  |  |
| Grade 2                               | Weaker Recommendation 弱推薦           | Benefits and risks closely balanced and/or                                                                                  |  |  |  |
| 2 級推薦                                 | "We suggest"                        | uncertain                                                                                                    |  |  |  |
| EVIDENCE GRADES 證據的品質(證據的強度)          |                                     |                                                                                                    |  |  |  |
| Grade A<br>A 級證據                      | High Quality Evidence<br>高品質證據      | Consistent evidence from randomized<br>trials, or overwhelming evidence of some<br>other form                               |  |  |  |
| Grade B<br>B 級證據                      | Moderate Quality Evidence<br>中等品質證據 | Evidence from randomized trials with<br>important limitations, or very strong<br>evidence of some other form                |  |  |  |
| Grade C<br>C 級證據                      | Low Quality Evidence<br>低品質證據       | Evidence from observational studies,<br>unsystematic clinical observations, or from<br>randomized trials with serious flaws |  |  |  |

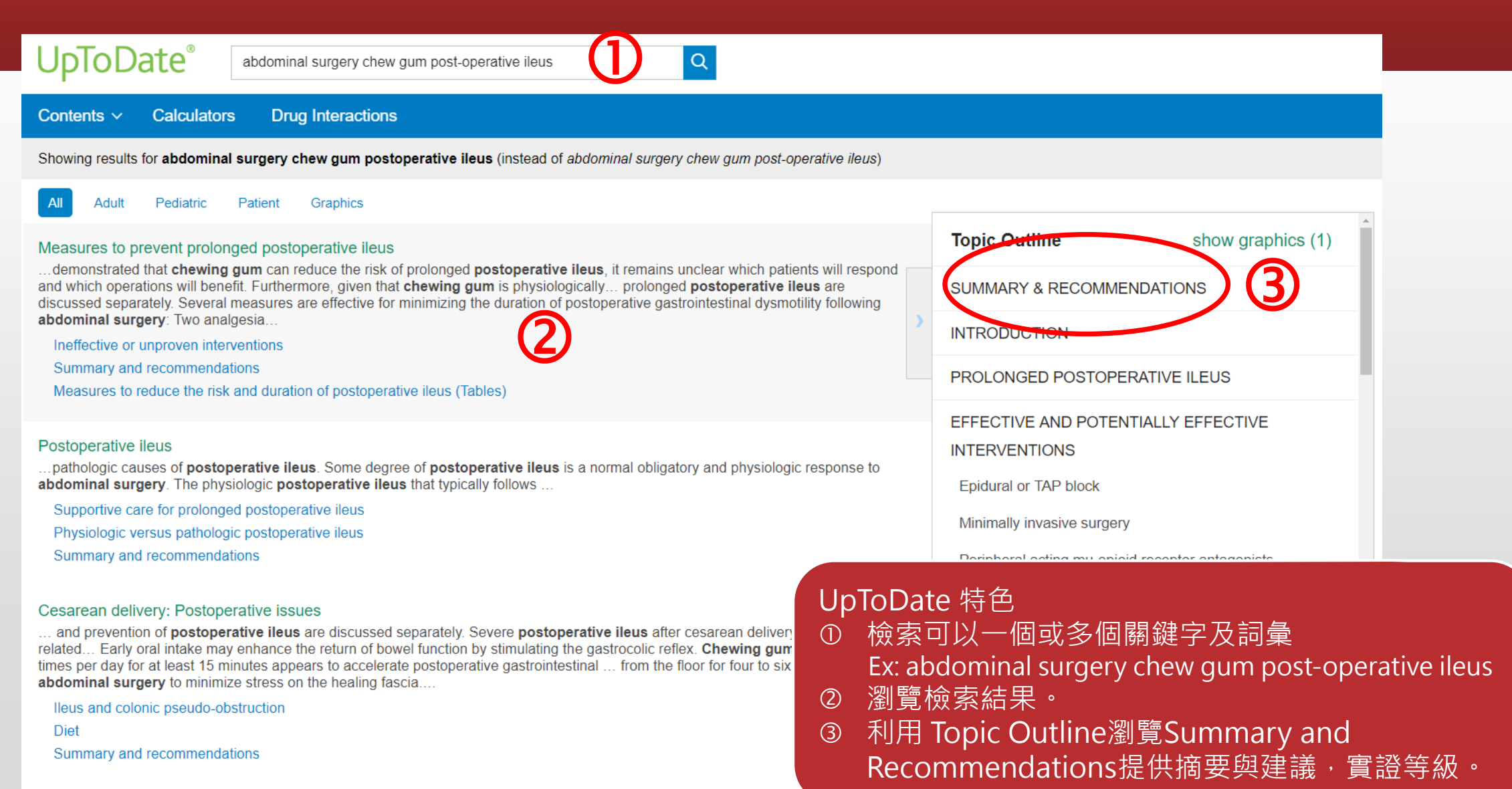

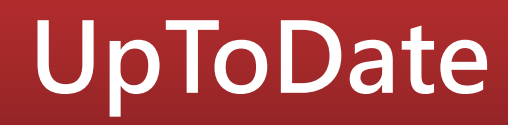

#### INEFFECTIVE OR UNPROVEN INTERVENTIONS

Dietary manipulation and most pharmacologic therapies other than peripheral acting mu-opioid receptor antagonists are ineffective or unproven for preventing prolonged postoperative ileus.

**Chewing gum** — The effect of chewing gum on postoperative bowel recovery has been studied in randomized trials following appendectomy [64], cesarean section [65,66], colorectal surgery [67-72], bladder surgery [73], and other intestinal and gynecological surgeries [74-77]. Sham feeding with gum given three or four times per day and chewed for an average of 10 to 30 minutes at a time has been shown to expedite the return of bowel function after abdominal surgery in most but not all studies [78].

A 2015 Cochrane review of 81 randomized trials showed chewing gum reduced time to flatus by 12.5 hours (22 studies; 95% CI -17.2 to -7.8 hours), time to bowel movement by 18.1 hours (20 studies; 95% CI -25.3 to -10.9 hours), and length of hospital stay by 1.0 day (18 studies; 95% CI -1.6 to -0.4 days) compared with conventional postoperative care. The effect diverse largest in colorectal surgery and emailer in constraints of cesarean section. The effect diverse largest in colorectal surgery and emailer tip constraints of cesarean section. The effect diverse largest in colorectal surgery and emailer in constraints of the effect diverse largest in colorectal surgery and emailer in constraints of the effect diverse largest in colorectal surgery and emailer in constraints of the effect diverse largest in colorectal surgery and emailer in constraints of the effect diverse largest in colorectal surgery and emailer in constraints of the effect diverse largest in colorectal surgery and emailer in constraints of the effect diverse largest in colorectal surgery and emailer in constraints of the effect diverse largest in colorectal surgery and emailer in constraints of the effect diverse largest in colorectal surgery and emailer in constraints of the effect diverse largest in colorectal surgery and emailer in constraints of the effect diverse largest in colorectal surgery and emailer in constraints of the effect diverse largest in colorectal surgery and emailer in constraints of the effect diverse largest in colorectal surgery and emailer the effect diverse largest in colorectal surgery and emailer in constraints of the effect diverse largest in colorectal surgery and emailer the effect diverse largest in colorectal surgery and emailer the effect diverse largest in colorectal surgery and emailer the effect diverse largest in colorectal surgery and emailer the effect diverse largest in colorectal surgery and emailer the effect diverse largest in colorectal surgery and email diverse largest in colorectal surgery and emaile

78 Check for full text availability | PubMed

- TI Gum chewing reduces postoperative ileus? A systematic review and meta-analysis.
- AU Noble EJ, Harris R, Hosie KB, Thomas S, Lewis SJ
- SO Int J Surg. 2009 Apr;7(2):100-5. Epub 2009 Jan 31.

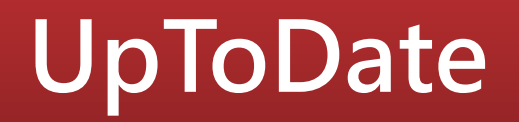

#### 使用須知

- 院內使用可直接連線(<u>https://www.uptodate.com</u>),若需院外使用, 使用者需先在院內<u>註冊UpToDate個人帳號</u>,透過此組帳號方可在校 外查詢UpToDate。
- 每90天內必須在院內使用電腦登入您的個人帳密,以重新驗證使用權限(若下載UpToDate App會有自動提醒訊息)。
- 請在Play商店或APP Store搜尋UpToDate並進行安裝,每組帳號最多 可同時登入2台行動裝置。

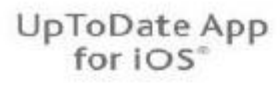

| TRACK WELLING                 | *                          | CREATER PRIME | 1          | i miyi 🗮   |
|-------------------------------|----------------------------|---------------|------------|------------|
| <                             | Cl. Se                     | unito Upitio  | Sate       | U          |
| Neurofibroes<br>features, and | diosiis type<br>diagnosiis | 1 (NF1): Fa   | thogenesis | , cfinical |
| Centributor                   | Discles                    | sires De      | -          |            |
| 6                             |                            | UNINARY       |            | -          |
| INTRODUCT                     | ION                        |               |            |            |
| EPIDEMIOL                     | DGP                        |               |            |            |
| PATHOGEN                      | ESIS                       |               |            |            |
| CLINICAL M                    | ANFESTA                    | TIONS         |            |            |
| · Cate-au-la                  | iff maquies                |               |            |            |
| · Friething                   |                            |               |            |            |
| +Lisen noti                   | dee                        |               |            |            |
| • Tumore                      |                            |               |            |            |
| - Psinphar                    | al neurofib                | romas         |            |            |
| • Guter                       | ve do la                   |               |            |            |
| <ul> <li>Piexi</li> </ul>     | larra                      |               |            |            |
| e Nizidu                      | foor.                      |               |            |            |
| - Optic pa                    | thway gior                 | cus.          |            |            |
| - Other Cl                    | NS neoplas                 | ens.          |            |            |
| - 2678 1110                   | un saircers                | 44            |            |            |
| View Topic                    |                            | 西             | Find       | in Tepi    |
|                               |                            |               |            |            |

#### UpToDate App for Android<sup>™</sup>

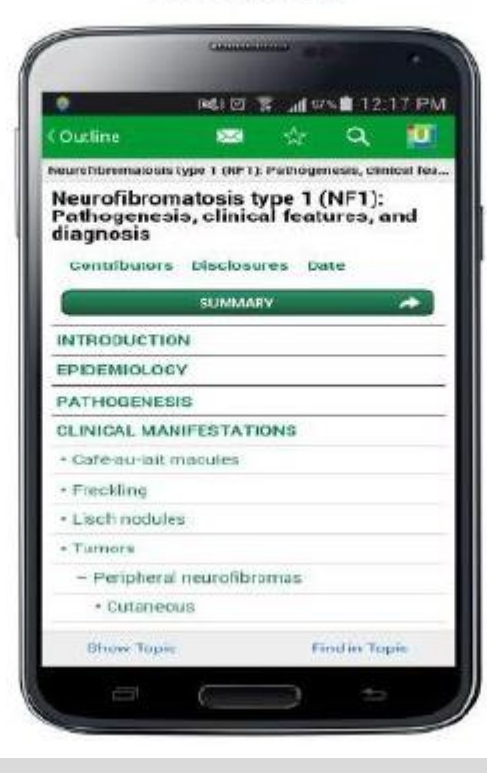

#### UpToDate App for Windows 8

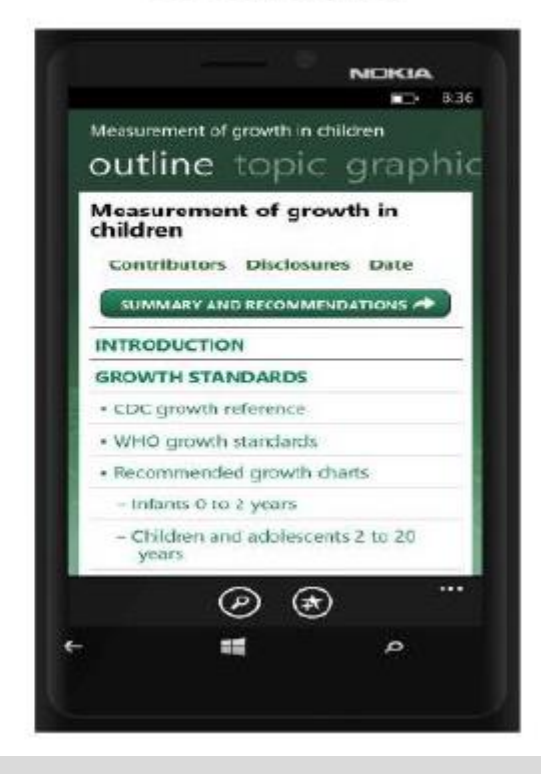

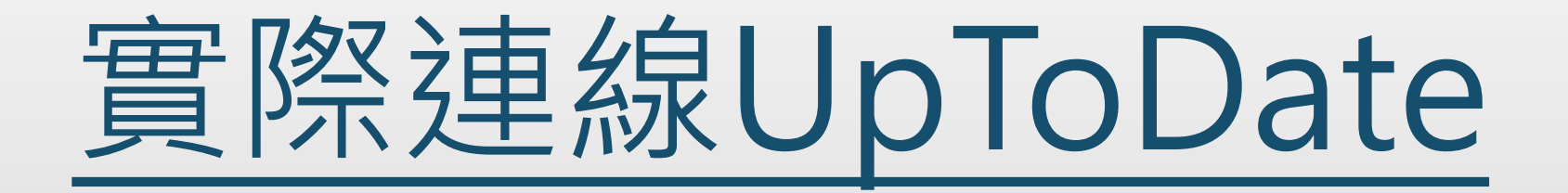

# EMBASE 臨床醫學資料庫

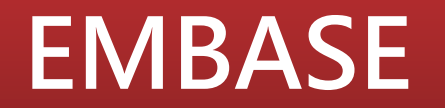

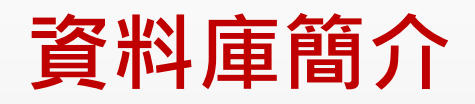

世界最大型的生物醫學摘要資料庫,除了豐富的期刊種類,也收錄了研討會、會議論文等灰色文獻,並提供簡潔強大的搜尋介面。<u>特色如下</u>:

1. Emtree深度索引

收錄詞彙量是PubMed MESH 2.5倍,可以輕鬆找到所有同義詞與下位 階詞彙的搜尋結果。

- 2. PICO搜尋介面,彈性搜尋及筆數預覽
- 3. 實證醫學常用篩選條件

4. 可否下載電子全文視本館是否訂購

| Embase®                                                                   | Search Emtre                                                                                                    | e Journals |
|---------------------------------------------------------------------------|----------------------------------------------------------------------------------------------------|------------|
| Quick Search                                                              |                                                                                                    |            |
| Quick PICO PV Wizard Medical device Advanced Drug                         | Disease Device Article Authors                                                                                                    |            |
| Quick search V Search                                                     | h for e.g. 'heart attack' AND stress                                                                                                    |            |
| AND V Journal name V e.g. a                                               | merican heart                                                                                                    | Q<br>Î     |
| AND V Author name V e.g. v                                                | atson j                                                                                                    | Q 💼        |
| AND V Author's first name V e.g.                                          | lary Jane                                                                                                    | Q 💼        |
| + Add search field                                                        |                                                                                                    |            |
|                                                                           |                                                                                                    |            |
| Limit to:                                                                 |                                                                                                    |            |
| Publication years<br>(including):Records<br>(including)2020to20201-1-2016 | idded to Embase       Evidence Based Medicine         gend date):       Cochrane Review       Controlled Clinical Trial         ico 31-12-2016       Systematic Review       Randomized Controlled Trial         Meta Analysis       Meta Analysis |            |

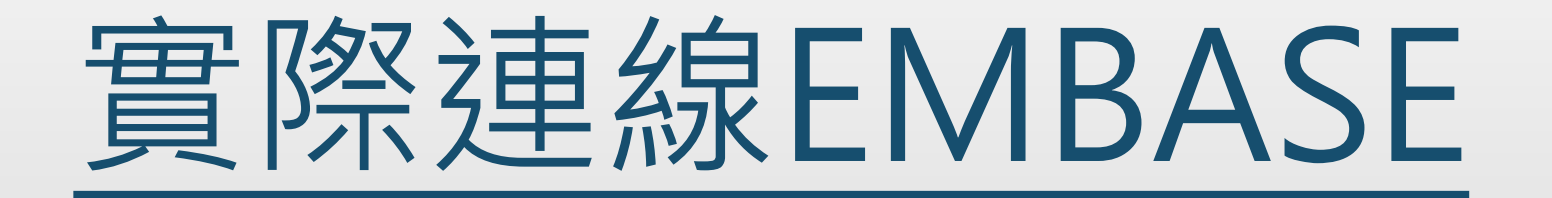

# PubMed 如何查詢實證醫學文獻

### PubMed

#### ■ 收錄內容

PubMed為美國國家醫學圖書館所製作生物醫學摘要資料庫,收錄約5,500種 期刊,包含MEDLINE、生命科學期刊和電子書,書目資料量已達3,400萬筆

- 收錄主題:醫學、牙科學、藥學、護理學、健康照護及生命科學
- 收錄年代:1946~迄今

#### ■ 資料庫特色:

- 1. 資料量龐大
- 2. 提供LinkOut 服務,可對外連結出版社電子全文(能否下載視本館是否訂購)

3. 提供MeSH(醫學標題表)檢索

# PubMed

•

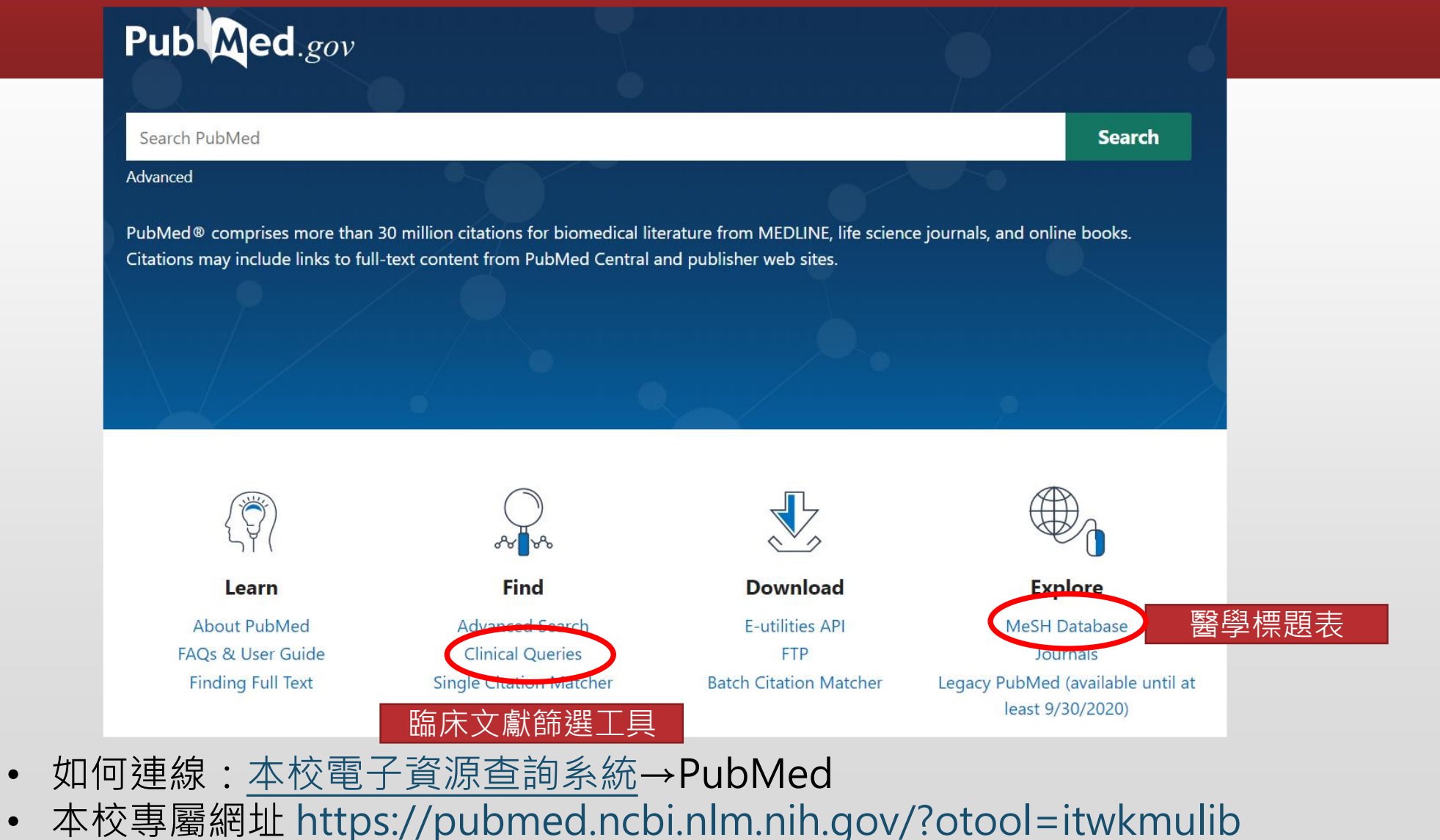

(透過上述連結方可於院外下載館藏全文)

🛞 KMU Library

#### 檢索技巧小撇步-一般資訊檢索概念

| 檢索技巧           | 範例                                                                                          |                                         |                                |                                                        |
|----------------|---------------------------------------------------------------------------------------------|-----------------------------------------|--------------------------------|--------------------------------------------------------|
| 單字 vs "片語"     | social welfare 找到74117筆<br>"social welfare" 找到16926筆 (不會搜尋到social worker andwelfare policy) |                                         |                                |                                                        |
| 切截字            | diabet*可搜尋到<br>diabetes、diabetic                                                            |                                         | wom?n可<br>woman、               | 搜尋到<br>women                                           |
| 同義字            | <b>單複數</b><br>Disease<br>Diseases                                                           | 全名縮寫<br>COPD<br>Chronic Ob<br>Pulmonary | ostructive<br>Disease          | 同義異形字<br>medication adherence<br>medication compliance |
| 布林邏輯<br>搭配括號使用 | AND(交集)、OR(聯集)、N                                                                            | IOT(差集)捂                                | 話號內先運算<br>A C C (A AND B) OR C | B<br>A AND (B OR C)                                    |

#### 檢索技巧小撇步-自由詞彙與控制詞彙

|      | 自由詞彙<br>Free Text                                 | 控制詞彙<br>Controlled Vocabular                                         | у                                                                                                    |
|------|---------------------------------------------------|----------------------------------------------------------------------|----------------------------------------------------------------------------------------------------|
| 查詢方式 | 關鍵字會直接比對資料庫篇名/<br>摘要/作者等欄位                        | 關鍵字會比對控制詞彙表後再做                                                       | 查詢<br>Tree Number(s): C08.381.495.389                                                                                                    |
| 優點   | <ul><li>檢索過程較簡單</li><li>適用新興醫學詞彙及概念</li></ul>     | <ul><li>解決同義字問題</li><li>可彈性調整廣/狹義詞</li></ul>                         | Intern Onique ID: D029424<br>Entry Terms:<br>• COPD<br>• Chronic Obstructive Pulmonary Disease<br>• COAD<br>• Chronic Obstructive Airway Disease<br>• Chronic Obstructive Lung Disease<br>• Airflow Obstruction, Chronic<br>• Airflow Obstruction, Chronic |
| 缺點   | <ul><li>• 需列出所有同義詞</li><li>• 可能需過濾不相關文獻</li></ul> | <ul><li> 要熟悉才能善用</li><li> 不適用新興醫學詞彙及概念</li><li> 關鍵字受限較不具彈性</li></ul> | Chronic Airflow Obstructions     Chronic Airflow Obstructions     Chronic Airflow Obstruction  Previous Indexing:     Lung Diseases. Obstructive (1971-2001)     Pulmonary Emphysema (1965-1971)     All MeSH Categories     Diseases Categories           |
| 範例   | oncology<br>tumor cancer                          | oncology<br>tumor cancer                                             | Liseases Category<br>Respiratory Tract Diseases<br>Lung Diseases<br>Obstructive<br>Pulmonary Disease, Chronic Obstructiv<br>Bronchitis, Chronic<br>Pulmonary Emphysema                                                                                     |
|      | oncology or tumor or cancer                       | Subject Heading neoplasms                                            |                                                                                                    |

#### 檢索技巧小撇步-自由詞彙與控制詞彙

|      | 自由詞彙<br>Free Text                               | 控制詞彙<br>Controlled Vocabular                                         | y                                                                                                    |
|------|-------------------------------------------------|----------------------------------------------------------------------|----------------------------------------------------------------------------------------------------|
| 查詢方式 | 關鍵字會直接比對資料庫篇名/<br>摘要/作者等欄位                      | 關鍵字會比對控制詞彙表後再做                                                       | 查 <b>洵</b><br>Tree Number(s): C08.381.495.389                                                                                                    |
| 優點   | <ul><li>檢索過程較簡單</li><li>適用新興醫學詞彙及概念</li></ul>   | <ul><li>解決同義字問題</li><li>可彈性調整廣/狹義詞</li></ul>                         | MeSH Unique ID: DU29424<br>Entry Terms:<br>• COPD<br>• Chronic Obstructive Pulmonary Disease<br>• COAD<br>• Chronic Obstructive Airway Disease<br>• Chronic Obstructive Lung Disease<br>• Airflow Obstruction, Chronic<br>• Airflow Obstruction, Chronic |
| 缺點   | <ul><li> 需列出所有同義詞</li><li> 可能需過濾不相關文獻</li></ul> | <ul><li> 要熟悉才能善用</li><li> 不適用新興醫學詞彙及概念</li><li> 關鍵字受限較不具彈性</li></ul> | Chronic Airflow Obstructions     Chronic Airflow Obstructions     Chronic Airflow Obstruction  Previous Indexing:     Lung Diseases. Obstructive (1971-2001)     Pulmonary Emphysema (1965-1971)     All MeSH Categories     Diseases Concerve           |
| 範例   | oncology<br>tumor cancer                        | oncology<br>tumor cancer                                             | Respiratory Tract Diseases<br>Lung Diseases<br>Lung Diseases. Obstructive<br>Pulmonary Disease, Chronic Obstructiv<br>Bronchilis. Chronic<br>Pulmonary Emphysema                                                                                         |
|      | oncology or tumor or cancer                     | Subject Heading neoplasms                                            |                                                                                                    |

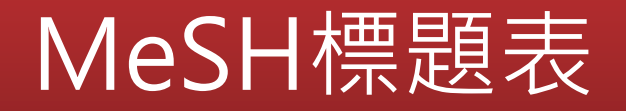

#### Medical Subject Headings(MeSH)醫學主題標題表

由美國國家醫學圖書館編製,可用以分析生物醫學文獻內容的控制 詞彙表,可讓使用者檢所結果更為完整精確。

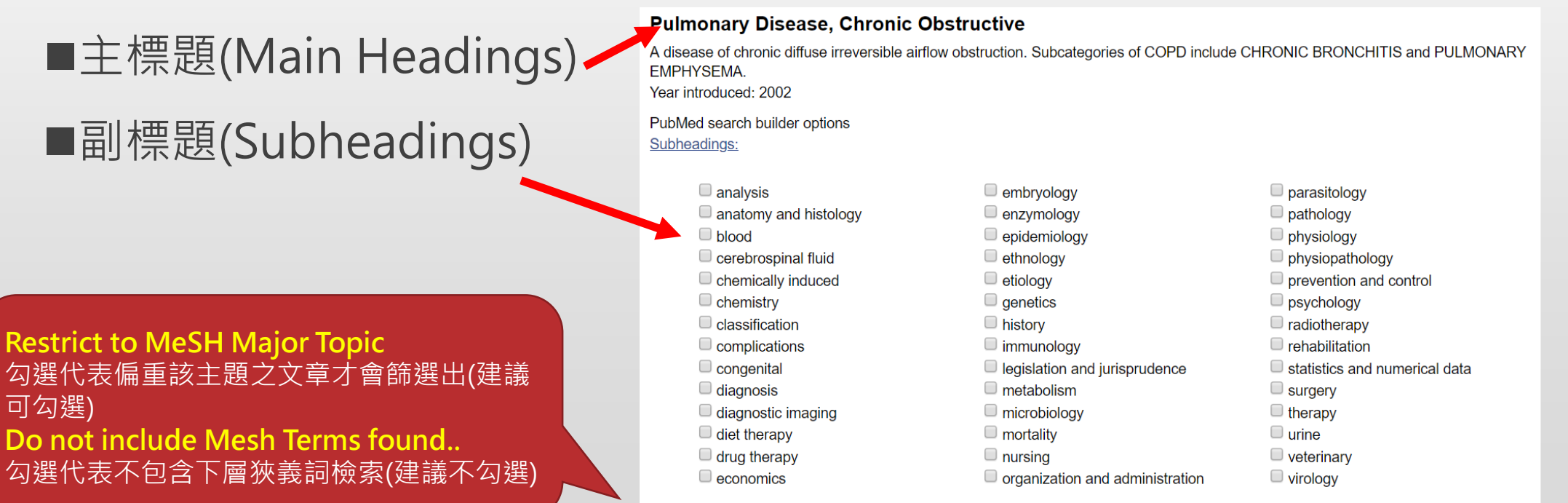

Restrict to MeSH Major Topic.

Do not include MeSH terms found below this term in the MeSH hierarchy.

### MeSH標題表

#### 如何使用MeSH

- ① 下拉選單至MeSH
- ② 輸入關鍵字(盡可能輸入全名)
- ③ 點選Search
- ④ 選擇符合的MeSH詞彙
- ⑤ 勾選需要的副標題
- ⑥ 確認兩項勾選
- ⑦ 按Add to search builder再 按Search PubMed即完成 MeSH檢索

| MeSH                                                                                                    | MeSH 🔻                                   | Chronic Obstructive Pulmonary Dis             | Search                                               |                                                    |                                                            |  |  |  |
|----------------------------------------------------------------------------------------------------|------------------------------------------|-----------------------------------------------|------------------------------------------------------|----------------------------------------------------|------------------------------------------------------------|--|--|--|
|                                                                                                    |                                          | Create alert Limits Advanced                  | ว                                                    |                                                    | Help                                                       |  |  |  |
| Eull -                                                                                                    | U                                        |                                               | <b>4</b>                                             | Sond to: -                                         | <u>)</u>                                                   |  |  |  |
| ruii ≠                                                                                                    |                                          |                                               |                                                      | PubMed Search                                      | n Builder 🕒                                                |  |  |  |
| Pulmonary Diseas                                                                                                    | e, Chronic Obst                          | tructive                                      |                                                      | ( "Pulmonary [                                     | Disease, Chronic                                           |  |  |  |
| A disease of chronic diffus<br>EMPHYSEMA.<br>Year introduced: 2002                                                                                                    | se irreversible airflow o                | bstruction. Subcategories of COPD includ      | e CHRONIC BRONCHITIS and PULMONARY                   | Obstructive/dr<br>"Pulmonary Dis<br>Obstructive/th | rug therapy"[Majr] OR<br>sease, Chronic<br>serapy"[Majr] ) |  |  |  |
| PubMed search builder op                                                                                                    | otions                                   |                                               |                                                      | Add to search h                                    | uilder AND 🔻                                               |  |  |  |
| Subheadings:                                                                                                    |                                          |                                               |                                                      | Search PubMee                                      |                                                            |  |  |  |
| analysis                                                                                                    |                                          | embryology                                    | parasitology                                         |                                                    | You Tube Tutorial                                          |  |  |  |
| anatomy and hi                                                                                                    | istology                                 | <ul> <li>enzymology</li> </ul>                | <ul> <li>pathology</li> <li>pathology</li> </ul>     |                                                    |                                                            |  |  |  |
| blood                                                                                                    |                                          | epidemiology                                  | physiology                                           | Related inform                                     | ation                                                      |  |  |  |
| cerebrospinal fl                                                                                                    | uid                                      | ethnology                                     | physiopathology                                      | PubMed                                             |                                                            |  |  |  |
| chemically induced                                                                                                    |                                          | etiology                                      | prevention and control                               | PubMed - Major                                     | or Topic                                                   |  |  |  |
|                                                                                                    |                                          | history                                       | <ul> <li>psychology</li> <li>radiotherapy</li> </ul> | Clinical Queries                                   |                                                            |  |  |  |
| complications                                                                                                    |                                          | immunology                                    | rehabilitation                                       | NLM MeSH Brow                                      | ser                                                        |  |  |  |
| congenital                                                                                                    |                                          | legislation and jurisprudence                 | statistics and numerical data                        | dbGaP Links                                        |                                                            |  |  |  |
| U diagnosis                                                                                                    |                                          | metabolism                                    | surgery                                              | MadCan                                             |                                                            |  |  |  |
| diagnostic imagination of the second second seco |                                          | mortality                                     |                                                      | MedGen                                             |                                                            |  |  |  |
| ✓ drug therapy                                                                                                    |                                          |                                               | veterinary                                           |                                                    |                                                            |  |  |  |
| economics                                                                                                    |                                          | organization and administration               | virology                                             |                                                    | 0                                                          |  |  |  |
| Do not include MeSH<br>Tree Number(s): C08.381<br>MeSH Unique ID: D02942<br>Entry Terms:                                                                                                    | terms found below this<br>.495.389<br>24 | term in the MeSH hierarchy.                   |                                                      |                                                    |                                                            |  |  |  |
| COPD     Chronic Obstructive                                                                                                    | e Pulmonary Disease                      |                                               |                                                      |                                                    |                                                            |  |  |  |
| S NCBI Resources                                                                                                    | 🖸 How To 🖂                               |                                               |                                                      |                                                    | <u>m867013</u>                                             |  |  |  |
| pullbur.                                                                                                    | _                                        | _                                             |                                                      |                                                    |                                                            |  |  |  |
| Pub Med.gov                                                                                                    | PubMed                                   | <ul> <li>("Pulmonary Disease, Chro</li> </ul> | onic Obstructive/drug therapy"[Majr]                 | R "Pulmonary Disease                               | , Chronic 🛞 Search                                         |  |  |  |
| US National Library of Medicine<br>National Institutes of Health                                                                                                    |                                          | Create RSS Create alert Ad                    | vanced                                               |                                                    |                                                            |  |  |  |
| Article types                                                                                                    | Format: S                                | ummary + Sort by: Publication Date            | e + Per page: 20 +                                   | Send to -                                          | Filter your results:                                       |  |  |  |
| Clinical Trial                                                                                                    |                                          |                                               |                                                      |                                                    | All (14769)                                                |  |  |  |
| Customize                                                                                                    | Search                                   | results                                       |                                                      | 80 and Over (1501)                                 |                                                            |  |  |  |
|                                                                                                    | Items: 1                                 | to 20 of 14769                                | er First Drav - Doos -                               | of 720 Novt > Lest >>                              | Items with Abstracts (10                                   |  |  |  |
| Publication dates                                                                                                    | 10113.11                                 |                                               | ss First is Prev Page 1                              | or 7.58 Next > Last >>                             | Nursing Journale (557)                                     |  |  |  |
| 0 years<br>10 years                                                                                                    |                                          |                                               |                                                      |                                                    | Nursing Journals (307)                                     |  |  |  |
| Custom range                                                                                                    | Pulm                                     | onary Rehabilitation in the Manag             | gement of Chronic Lung Disease.                      |                                                    | Published in the last 5 y                                  |  |  |  |
|                                                                                                    | 1. Corn                                  | elison SD, Pascual RM.                        |                                                      |                                                    |                                                            |  |  |  |
| species<br>Humans                                                                                                    | Med C                                    | Clin North Am. 2019 May;103(3):577-584        | 4. doi: 10.1016/j.mcna.2018.12.015. Review.          |                                                    |                                                            |  |  |  |
| Other Animals                                                                                                    | PMID:<br>Simila                          | : autobb23                                    |                                                      |                                                    | Sort by:                                                   |  |  |  |

# My NCBI個人化服務

#### 點選右上方MyNCBI登入

- Save Searches(儲存檢索歷史
- Filters(設定常用限制條件)

|                                                                                                    |            |                                     |     |   |                                               | <u>Customize</u>                                                           | <u>this pa</u> | <u>ge   NCBI</u>       | Site Prefer      | <u>ences   </u>          | <u>√ideo</u>     | Overvie                      | <u>w   Help</u>          |
|----------------------------------------------------------------------------------------------------|------------|-------------------------------------|-----|---|-----------------------------------------------|----------------------------------------------------------------------------|----------------|------------------------|------------------|--------------------------|------------------|------------------------------|--------------------------|
| Search NCBI dat                                                                                                    | tabases    |                                     | • × | s | Saved S                                       | Searches                                                                   |                |                        |                  |                          |                  |                              | • ×                      |
| Search : PubMed                                                                                                    |            |                                     |     |   | Search Name                                   |                                                                            |                |                        |                  | What's New Last Searched |                  |                              |                          |
| Hint: clicking the "Search" button without any terms listed in the search box will transport you to that database's homepage. |            |                                     |     |   | PubMed                                        | Searches<br>acting_bronchodilator inhalation<br>_AND_(Male[MeSH_Terms])).A | <u>on" OR</u>  | <u>"Lo</u><br>Pulmonar | <u>y</u>         | )<br>(<br>anage Si       | )<br>)<br>aved : | yesterc<br>3 days<br>Searche | lay<br>ago<br><u>s »</u> |
| My Bibliography                                                                                                    | ,          |                                     | • × | С | Collect                                       | ions                                                                       |                |                        |                  |                          |                  |                              | ××                       |
| Your bibliography contains no items.                                                                                          |            |                                     |     |   |                                               | Collection Name                                                            |                | Items                  | Settings/SI      | naring                   |                  | Туре                         |                          |
| Manage My Bibliography »                                                                                                    |            |                                     |     |   | <u>Favorites</u> <u>edit</u> 0                |                                                                            |                | 0                      | Private Standard |                          |                  |                              |                          |
| Recent Activity                                                                                                    |            |                                     |     |   | Other Citations     edit     1     Private    |                                                                            |                | 2 Standard             |                  |                          |                  |                              |                          |
| Time Dat                                                                                                    | abase Type | Term                                |     |   |                                               |                                                                            |                |                        |                  | Mana                     | i <u>ge C</u> o  | ollection                    | <u>s »</u>               |
| 9:01 PM Pub                                                                                                    | Med search | "social welfare "                   |     |   | iltore                                        |                                                                            |                |                        |                  |                          |                  |                              |                          |
| 9:00 PM Pub                                                                                                    | Med search | social welfare                      |     |   | inters                                        |                                                                            |                |                        |                  |                          |                  |                              | 00                       |
| 8:59 PM Boo                                                                                                    | ks record  | PubMed Help - PubMed Help           |     |   | Filters f                                     | for: PubMed (4 active)                                                     | ۲              |                        |                  |                          |                  |                              |                          |
| 8:30 PM Pub                                                                                                    | Med record | Formoterol counteracts the inhibito |     |   | Active Name                                   |                                                                            |                | Туре                   |                  |                          |                  |                              |                          |
| 8:30 PM Pub                                                                                                    | Med search | formoterol counteracts the inhibito |     |   |                                               |                                                                            | Standard       | idard filter           |                  |                          |                  |                              |                          |
| 8:10 PM Pub                                                                                                    | Med record | Use of Intracardiac Echocardiograph |     |   |                                               | Items with Abstracts                                                       |                |                        | :                | Standard                 | d filter         |                              |                          |
| 8:10 PM Pub                                                                                                    | Med search | 29784681[uid]                       |     |   | Nursing Journals     Standard                 |                                                                            |                | d filter               |                  |                          |                  |                              |                          |
| 8:09 PM Pub                                                                                                    | Med record | Ability for Self-Care among Elderly |     |   | Published in the last 5 years Standard filter |                                                                            |                |                        |                  |                          |                  |                              |                          |
| 8:08 PM Pub                                                                                                    | Med search | 28154365[uid]                       |     |   |                                               |                                                                            |                |                        |                  |                          | Mana             | ge Filter                    | <u>5 »</u>               |

#### SNCBI Resources 🖸 How To 🖸

My NCBI

In the new My Bibliography experiment: better layout, mobile friendly, easier to use! Please note that updates made on the experimental site will not be saved to your "real" My Bibliography

#### **My NCBI**

#### 搜尋實證醫學文獻建議順序

- 先使用UpToDate、EMBASE、PubMed搜尋
   直接輸入單字、片語,毋需使用太多檢索技巧,並提供精簡資訊與證據。
- 資料庫限制條件請指定文獻類型為實證醫學文獻
   Meta-Analysis/Systematic Review/RCT
- 可搭配自然詞彙與控制詞彙混合查詢, 並善用布林邏輯提高精確率
- 查詢不同資料庫會發現更多關鍵字再加以運用
- 找到最相關資料的參考文獻再做延伸查詢

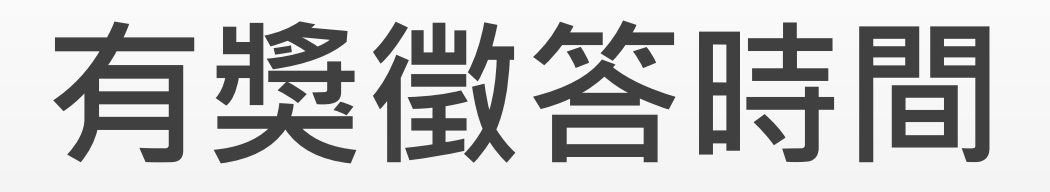

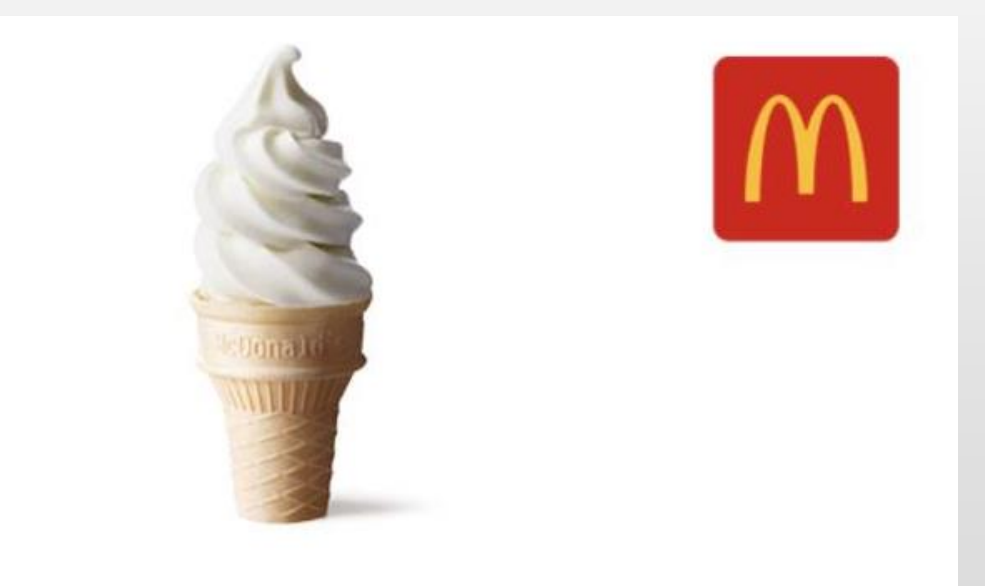

#### 麥當勞蛋捲冰淇淋即享券

# 哪個資料庫提供PICO搜尋介面

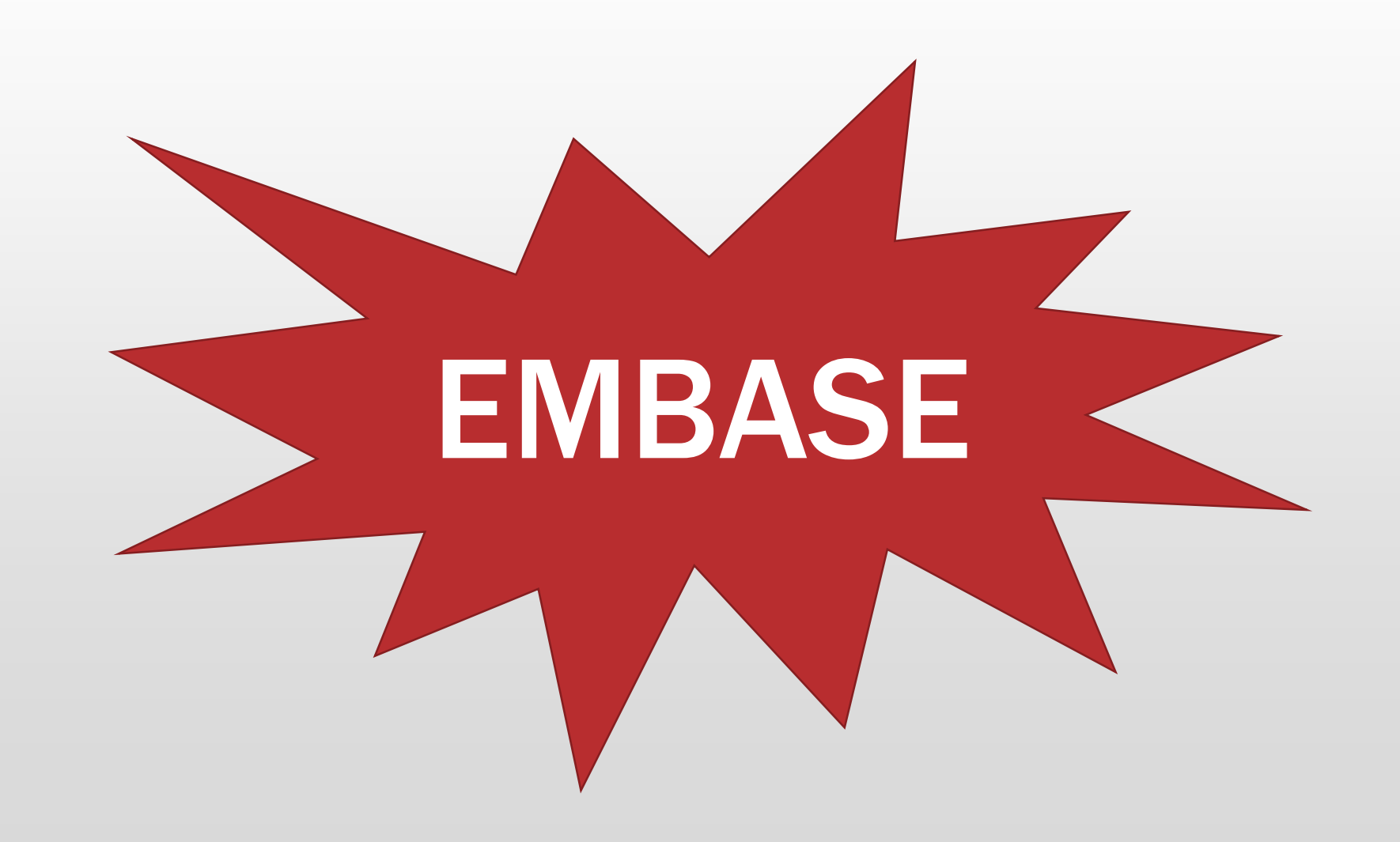

# 若有電子資源使用問題 請電洽分機:2133轉70 E-mail:<u>erm@kmu.edu.tw</u> 或至圖書館3F後棟辦公室